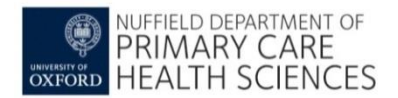

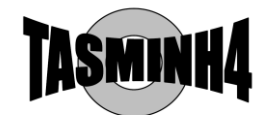

## **TASMINH4** study

## **GP Clinical System Search – EMIS Web**

To accompany Working Instruction 1: Practice List Search

The search and report have been prepared to reduce the hassle of running the search to identify potentially eligible patients.

In order to run the search:

- a) Save the attachment "tas4 report.xml" somewhere on your practice computer eg shared drive. The attachment has been sent within a zip file in order to prevent it being blocked.
- b) Go into the reports section of EMIS, open the directory where you want to save the search
- c) From the reports menu, click import the file and save it into the directory above
- d) Run the "tas4 report"
- e) Once it has run, check using "patients included tab" that the search has run properly eg look at the first patient's clinical record and check that they have hypertension and their last BP is over 145mmHg systolic
- f) Use the view function from the menu which should open a spreadsheet and then export to Excel

|                | 🗲 🏠 💋 象 🎽 📷 🕖 -                 | 🛢 🗸 🗞 🖪 🖉 🖚                           |                                        |                                                      |                   |                 | EMIS Web Healt         | h Care System -  | DR H N HAM | MERSLEY && PARTNERS - 7753 | 3                   |                |            | - a ×                       |
|----------------|---------------------------------|---------------------------------------|----------------------------------------|------------------------------------------------------|-------------------|-----------------|------------------------|------------------|------------|----------------------------|---------------------|----------------|------------|-----------------------------|
| F              | Population Reporting Enguiry Ma | anager FP34D Batch Data Mana          | ger                                    |                                                      |                   |                 |                        |                  |            |                            |                     |                |            | <b>=</b> 0 <b>(</b>         |
| Add Pr         | roperties Cut Copy              | Run bit Vew Export<br>Results Results | Print Mail Batch Che<br>Merge Add Patr | ck<br>Patient Patient +<br>List Patient +<br>Address | Age / Auto<br>Sex | Full<br>Hierarc | Folder<br>hy Hierarchy | Find             |            |                            |                     |                |            |                             |
| Report Ma      | anagement - 1                   | Tel Requests - 67 Documen             | »<br>Its - 1 Medicine Manac            | ement - 9 (9) Regis                                  | tration - 528 (3) | 0) Lab          | Reports - 4 (1         | Tasks - 4        |            |                            |                     |                |            |                             |
| Ne             | ew priority Workflow Items rece | ived - Medicine Management            |                                        |                                                      |                   |                 |                        | <u> </u>         |            |                            |                     |                |            | ×                           |
|                | HAMMERSLEV & PART               | Name                                  |                                        | <u> </u>                                             | Patient Count     | %               | Last Run               | Scheduled        |            |                            |                     |                |            |                             |
| 4 . B D        | R H N HAMMERSLEY & PARTNER      | practice list                         |                                        |                                                      | 6381              | 100%            | 07-May-2014            |                  |            |                            |                     |                |            |                             |
|                | Catherine                       | Age / Sex 10 Year Band                |                                        |                                                      | 6381              |                 | 07-May-2014            |                  |            |                            |                     |                |            |                             |
|                | 🚞 Childhood imms                | Patient List                          |                                        |                                                      | 6381              |                 | 07-May-2014            |                  |            |                            |                     |                |            |                             |
| Þ              | 🚞 Heidi 1                       |                                       |                                        |                                                      | 14                | 1%              | 18-Sep-2013            |                  |            |                            |                     |                |            |                             |
| 1              | 🔁 kate                          | OOE Finder - How Am I Drivi           | ing2 (29-Oct-2013)                     |                                                      | 50                | 2.00            |                        | _                |            |                            |                     |                |            |                             |
| Þ              | Lorraine                        | OOE Finder - How Am I Drivi           | ing? (21-Mar-2014)                     |                                                      | 215               |                 |                        |                  |            |                            |                     |                |            |                             |
|                | Medical Student                 | OOF Finder - How Am I Drivi           | ing: (31-Mai-2014)                     | than 1 point                                         | 315               |                 |                        | ٦<br>آ           |            |                            |                     |                |            |                             |
|                | Prescribing                     | COP Finder - How Ant I Drive          | ing? (31-Mai-2014) more                | than 1 point                                         | 499               | 404             | 00.4 0014              |                  | Imp        | ort by clickin             | g here              |                |            |                             |
|                | Reception                       |                                       |                                        |                                                      | 257               | 4%              | 09-Apr-2014            |                  | mp         | ore by cherchin            | Bliefe              |                |            |                             |
|                | Sarah Gordon                    | Age / Sex 10 Year Band                |                                        |                                                      | 257               |                 | 09-Apr-2014            | -                |            |                            |                     |                |            |                             |
|                |                                 | recal report                          |                                        |                                                      | 257               |                 | 09-Apr-2014            |                  |            |                            |                     |                |            |                             |
|                | Unplanned Admissions DES        | P recall list 2                       |                                        |                                                      | 6391              | 100%            | 09-Apr-2014            |                  |            |                            |                     |                |            |                             |
|                | z Ravi                          | recall report                         |                                        |                                                      | 1116              |                 | 09-Apr-2014            |                  |            |                            |                     |                |            |                             |
| 6              | 🔁 z Richard M                   | 🔎 recall list 2 with qof finder       |                                        |                                                      | 177               | 3%              | 09-Apr-2014            |                  |            |                            |                     |                |            |                             |
|                |                                 | recall report                         |                                        |                                                      | 177               |                 | 09-Apr-2014            |                  |            |                            |                     |                |            |                             |
|                |                                 | 🔎 recall list (2)                     |                                        |                                                      |                   |                 |                        |                  |            |                            |                     |                |            |                             |
|                |                                 | 🔎 stroke and antiplatelet             |                                        |                                                      | 20                | 1%              | 04-Dec-2013            |                  |            |                            |                     |                |            |                             |
|                |                                 | stroke and antiplatelet A             | uto Report                             |                                                      | 20                |                 | 04-Dec-2013            |                  |            |                            |                     |                |            |                             |
|                |                                 | TASMINH4 search                       |                                        |                                                      | 38                | 1%              | 03-Sep-2014            |                  |            |                            |                     |                |            |                             |
|                |                                 | TASMINH4 search                       |                                        |                                                      |                   |                 |                        |                  |            |                            |                     |                |            |                             |
|                |                                 | TASMINH4 search2                      |                                        |                                                      | 39                | 1%              | 01-Oct-2014            |                  |            |                            |                     |                |            |                             |
|                |                                 | tas4 report                           |                                        |                                                      | 39                |                 | 01-Oct-2014            |                  |            |                            |                     |                |            |                             |
|                |                                 | P under 5s                            |                                        |                                                      | 237               | 4%              | 11-Dec-2013            |                  |            |                            |                     |                |            | _                           |
|                |                                 |                                       |                                        |                                                      |                   |                 |                        |                  |            |                            |                     |                |            |                             |
|                |                                 | TASMINH4 search2                      |                                        |                                                      |                   |                 |                        |                  |            |                            |                     |                |            |                             |
|                |                                 | Details Definition Age / Sex          | Trend Patients Include                 | d Patients Excluded                                  |                   |                 |                        |                  |            |                            |                     |                |            |                             |
|                |                                 | Parent Population Currently r         | registered regular pati                | ents                                                 |                   |                 |                        |                  |            |                            |                     |                |            |                             |
|                |                                 | Rule 1                                |                                        |                                                      |                   |                 |                        |                  | I          | If Rule Passed : Goto Ne   | ext Rule            | If Rule Failed | Exclude fr | om final result             |
| •              |                                 |                                       |                                        |                                                      |                   |                 |                        |                  |            |                            |                     |                |            |                             |
|                |                                 | Include I                             | Patients with Clinical (               | Codes where:                                         |                   |                 |                        |                  |            |                            |                     |                |            |                             |
| GURIN          | TIAMMERSELT & FARMERS           |                                       | the Clinical Code is                   | Hypertension                                         |                   |                 |                        |                  |            |                            |                     |                |            |                             |
| GP Con         | ntract - QOF                    |                                       | and the Patient's Age a                | <b>it Event</b> is older than                        | 34 years          |                 |                        |                  |            |                            |                     |                |            |                             |
| 🏐 EMIS L       | Library                         | Dule 2                                |                                        |                                                      |                   |                 |                        |                  |            | to puls present a present  | form final and t    | tf puls called | Cata No. 1 | Dula                        |
| AURAS          | 5 Enterprise S&R                | Rule 2                                |                                        |                                                      |                   |                 |                        |                  | I          | ii kule Passed : Exclude   | e from final result | IT KUIE Failed | GOTO Next  | Kulé                        |
|                | »                               | Include I                             | Patients with Clinical (               | odes where:                                          |                   |                 |                        |                  |            |                            |                     |                |            |                             |
|                | •                               |                                       |                                        |                                                      |                   |                 |                        |                  |            |                            |                     |                |            | <u> </u>                    |
|                | Clinical Practitioner   MCN     | IANUS, Richard (Protessor) DR H       | IN HAMMERSLEY & PARTNE                 | ĸs                                                   |                   |                 | 1                      |                  | 1          |                            | 1                   | 1              |            |                             |
| <b>A</b> Start | osteonecrosis - Goo             | Computer                              | atient stuff                           | S EMIS Web Health                                    | Inbox - r.        | mcmanus.        |                        | /IN - Message (. | 🜔          | tas4 screen shots          | tas4 Report [Cor    | np tas4 rep    | ort2 [Comp | * 🔚 🔥 17:25<br>01/10/2014 🗖 |

## This is what the search looked like in a practice which has a small hypertension register:

| omis 🔄 🏠 🗸                                                                                                    | / 💲 🎽 📷 🕖 🖇                    | 🖢 🖉 😒 🖉 🔳                  | <b>+</b>                      |                              |                             |              | EMIS Web Hea          | lth Care System -   | DR H N HAMMERSLEY && PAR | RTNERS - 7753               |                  |              |                 | - 🗆 X    |
|----------------------------------------------------------------------------------------------------|--------------------------------|----------------------------|-------------------------------|------------------------------|-----------------------------|--------------|-----------------------|---------------------|--------------------------|-----------------------------|------------------|--------------|-----------------|----------|
| Population F                                                                                                    | Reporting Enquiry Ma           | nager FP34D Batch D        | Data Manager                  |                              |                             |              |                       |                     |                          |                             |                  |              |                 | 0        |
|                                                                                                    | 💑 Cut 🛛 🗋 Copy                 | 😤 🖬 📄                      | 🗟 🖨 🗟 📰                       |                              | o 5                         |              |                       |                     |                          |                             |                  |              |                 |          |
| Add Properties                                                                                                    | Paste 😼 Export                 | Run Edit View E            | Export Print Mail Batch       | Check Patient Patient        | + Age / Auto                | Full         | Folder                | Find                |                          |                             |                  |              |                 |          |
| · · · ·                                                                                                    | 🔉 Delete 📑 Import              | Results R                  | lesults Merge Add             | Patient List Addres          | ss Sex                      | Hierarc      | hy Hierarchy          |                     |                          |                             |                  |              |                 |          |
| Add                                                                                                    | / Edit                         |                            | Actions                       | Run                          | Report                      |              | View                  | Find                |                          |                             |                  |              |                 |          |
| Report Managemen                                                                                                    | <u>nt</u> - 1 <u>SCR</u> - 262 | Test Requests - 67         | Documents - 1 Medicine M      | anagement - 9 (9) <u>Rec</u> | <u>distration</u> - 528 (30 | ) <u>Lab</u> | <u>Reports</u> - 4 (. | 1) <u>Tasks</u> - 4 |                          |                             |                  |              |                 |          |
| New priority                                                                                                    | / Workflow Items recei         | ved - Medicine Managem     | ent                           |                              |                             |              |                       |                     |                          |                             |                  |              |                 | ×        |
| DR H N HAMME                                                                                                    | RSLEY & PART                   | Name                       |                               |                              | Patient Count               | %            | Last Run              | Scheduled           |                          |                             |                  |              |                 | <u> </u> |
| 4 👗 DR H N HAM                                                                                                    | MMERSLEY & PARTNER             | practice list              |                               |                              | 6381                        | 100%         | 07-May-2014           |                     |                          |                             |                  |              |                 |          |
| Catheri                                                                                                    | ine                            | Age / Sex 10 Ye            | ear Band                      |                              | 6381                        |              | 07-May-2014           |                     |                          |                             |                  |              |                 |          |
| E Childho                                                                                                    | ood imms                       | Patient List               |                               |                              | 6381                        |              | 07-May-2014           |                     |                          |                             |                  |              |                 |          |
| kate                                                                                                    |                                | Pregnant                   |                               |                              | 14                          | 1%           | 18-Sep-2013           | ·                   |                          |                             |                  |              |                 |          |
| Indecember 1000000000000000000000000000000000000                                                                                                    | ie                             | QOF Finder - How A         | Am I Driving? (29-Oct-2013)   |                              | 50                          |              |                       |                     | act the repo             | rt than run fra             | mhoro            |              |                 |          |
| Medica                                                                                                    | al Student                     | QOF Finder - How A         | Am I Driving? (31-Mar-2014)   |                              | 315                         |              |                       | Sele                | ect the repo             | nt then run no              | minere           |              |                 |          |
| Prescrit                                                                                                    | ibing                          | QOF Finder - How A         | Am I Driving? (31-Mar-2014) n | nore than 1 point            | 499                         |              |                       | The                 | n view resul             | ltc                         |                  |              |                 |          |
| ៉ Recepti                                                                                                    | tion                           | 🔎 recall list              |                               |                              | 257                         | 4%           | 09-Apr-2014           |                     |                          |                             |                  |              |                 |          |
| E RICHAR                                                                                                    | RD                             | 🔲 Age / Sex 10 Ye          | ear Band                      |                              | 257                         |              | 09-Apr-2014           |                     |                          |                             |                  |              |                 |          |
| Final Strain Control Strain Control Strain Contr | Gordon                         | recall report              |                               |                              | 257                         |              | 09-Apr-2014           |                     |                          |                             |                  |              |                 |          |
| Sue Sue                                                                                                    | an ad Administra DEC           | 🔎 recall list 2            |                               |                              | 6391                        | 100%         | 09-Apr-2014           |                     |                          |                             |                  |              |                 |          |
| P 🔚 Onplan                                                                                                    | Ineu Aumissions DES            | recall report              |                               |                              | 1116                        |              | 09-Apr-2014           |                     |                          |                             |                  |              |                 |          |
| Z Richa                                                                                                    | ard M                          | 🔎 recall list 2 with gof   | finder                        |                              | 177                         | 3%           | 09-Apr-2014           |                     |                          |                             |                  |              |                 |          |
|                                                                                                    |                                | recall report              |                               |                              | 177                         |              | 09-Apr-2014           |                     |                          |                             |                  |              |                 |          |
|                                                                                                    |                                | recall list (2)            |                               |                              |                             |              |                       |                     |                          |                             |                  |              |                 |          |
|                                                                                                    |                                | stroke and antiplate       | elet                          |                              | 20                          | 1%           | 04-Dec-2013           |                     |                          |                             |                  |              |                 |          |
|                                                                                                    |                                | stroke and antip           | latelet Auto Report           |                              | 20                          |              | 04-Dec-2013           |                     |                          |                             |                  |              |                 |          |
|                                                                                                    |                                | TASMINH4 search            |                               |                              | 38                          | 1%           | 03-Sep-2014           |                     |                          |                             |                  |              |                 |          |
|                                                                                                    |                                | TASMINH4 search            |                               |                              |                             |              |                       |                     |                          |                             |                  |              |                 |          |
|                                                                                                    |                                | TASMINH4 search2           |                               |                              | 39                          | 1%           | 01-Oct-2014           |                     |                          |                             |                  |              |                 |          |
|                                                                                                    |                                | tas4 report                |                               |                              | 39                          |              | 01-Oct-2014           |                     |                          |                             |                  |              |                 |          |
|                                                                                                    |                                | 🔎 under 5s                 |                               |                              | 237                         | 4%           | 11-Dec-2013           | 1                   |                          |                             |                  |              |                 | -        |
| 1                                                                                                    |                                | TASMINH4 search            | 2                             |                              |                             |              |                       |                     |                          |                             |                  |              |                 |          |
| 1                                                                                                    |                                |                            | e / Sex Trend Datients Inc    | luded Datients Excluded      | el .                        |              |                       |                     |                          |                             |                  |              |                 |          |
|                                                                                                    |                                | Parent Population Cu       | rrently registered regular    | natients                     |                             |              |                       |                     |                          |                             |                  |              |                 |          |
|                                                                                                    |                                |                            | rearch registered regular     |                              |                             |              |                       |                     |                          |                             |                  |              |                 |          |
|                                                                                                    |                                | Rule 1                     |                               |                              |                             |              |                       |                     | If Rule Passed           | : Goto Next Rule            | If Rule Failed   | : Exclude fr | om final result |          |
| <b>•</b>                                                                                                    | ·····                          |                            | Include Patients with Clini   | cal Codes where:             |                             |              |                       |                     |                          |                             |                  |              |                 |          |
| TR H N HAMMER                                                                                                    | RSLEY & PARTNERS               |                            | 🐞 the Clinical Cod            | e is Hypertension            |                             |              |                       |                     |                          |                             |                  |              |                 |          |
| 🚱 GP Contract - QC                                                                                                    | OF                             |                            | and the Patient's A           | ge at Event is older tha     | an 34 years                 |              |                       |                     |                          |                             |                  |              |                 |          |
| EMIS Library                                                                                                    |                                |                            |                               |                              |                             |              |                       |                     |                          |                             |                  |              |                 | _        |
| AURAS Enterpris                                                                                                    | ise S&R                        | Rule 2                     |                               |                              |                             |              |                       |                     | IT Rule Passed           | I: Exclude from final resul | t If Rule Falled | : Goto Next  | Rule            |          |
|                                                                                                    | »                              |                            | Include Patients with Clini   | cal Codes where:             |                             |              |                       |                     |                          |                             |                  |              |                 | -        |
| NHS 🔍 Clinical                                                                                                    | Practitioner MCM               | ANUS Richard (Professor)   |                               |                              |                             |              |                       |                     |                          |                             |                  |              |                 |          |
|                                                                                                    |                                | Rive Synthetic (Fronessor) |                               | (India)                      |                             |              |                       |                     |                          |                             |                  | 1            | 17              | - 25     |
| Start 🜔 ost                                                                                                    | teonecrosis - Goo              | Computer                   | patient stuff                 | emis EMIS Web Health .       | 🎦 Inbox - r.r               | ncmanus.     | 🔀 TAS                 | SMIN - Message (.   | ·· D tas4 scre           | een shots List tas4 Report  | : [Comp Las4 re  | port2 [Comp  | * 🗐 🕼 01/10     | )/2014 💻 |

Choose Export to Excel, save somewhere on your computer and then open the file. Once you have deleted the header rows, it should look like the screenshot below, but will also include the patients' names and addresses, that are hidden here for confidentiality reasons.

| 🗶   🛃          | 🗳 = (° =   =          | -                             |                     |                     |                  |               |                     | tas4 repor                   | t2 [Compatibility !        | Mode] - Microsoft Excel                |                    |                           |                  |                | - 🗗 🛙                 |
|----------------|-----------------------|-------------------------------|---------------------|---------------------|------------------|---------------|---------------------|------------------------------|----------------------------|----------------------------------------|--------------------|---------------------------|------------------|----------------|-----------------------|
| File           | Home                  | Insert Page L                 | .ayout              | Formulas Data       | a Review V       | iew           |                     |                              |                            |                                        |                    |                           |                  | ۵ (            | 2 - J X               |
| <u>* 1</u>     | *  *                  | <u>تعمر</u>                   |                     | Conr                | nections AL AZ   |               | lear 🚍              | <b>—</b>                     | <b>_</b>                   |                                        | 년 Show Detail      |                           |                  |                |                       |
| A              |                       |                               |                     | Prop                | erties Z + Z A   |               | Reapply             |                              |                            |                                        | Hide Detail        |                           |                  |                |                       |
| Access         | From From<br>Web Text | From Other E<br>Sources * Cor | Existing<br>nnectio | ns All - Geo Edit I | Links AL Sort    | t Filter 🏹    | Advanced Columns I  | Remove E<br>Duplicates Valio | Data Consolida<br>dation ≠ | Analysis                               |                    |                           |                  |                |                       |
|                | Get Ex                | ternal Data                   |                     | Connection          | ns               | Sort & Filter |                     | Da                           | ata Tools                  | Outline                                | Eg.                |                           |                  |                |                       |
|                | G1                    | <b>•</b> (=                   | f <sub>x</sub>      | louse Name / Flat M | Number           |               |                     |                              |                            |                                        |                    |                           |                  |                | ~                     |
| 4              | A                     | E                             | F                   | 1 1                 | N I G I I I      | 0             | P                   | 1.0 11                       | Q                          | R                                      | S                  | T                         | U                | V              | A                     |
| 1              | IIS Number            | Exclusions                    | Age                 | Name, Dosage        | and Quantity     | Date of Issue | Name, Dosage a      | and Quantity                 | Date of Issue              | Name, Dosage and Quantity              | Date of Issue      | Name, Dosage and Quantity | Date of Issue    | Name, Dosage a | nd Quanti             |
| 2 473          |                       |                               | 65                  |                     |                  |               |                     |                              |                            | Amlodipine 5mg tablets                 | 01-Sep-2014        |                           |                  |                |                       |
| 3 538          |                       |                               | 64                  |                     |                  |               |                     |                              |                            | Adalat LA 30 tablets (Bayer Plc)       | 16-Jul-2014        |                           |                  |                |                       |
| 4 551          | -                     |                               | 84                  | Bendroflumethiazide | e 5mg tablets    | 23-Sep-2014   | Atenolol 25mg tab   | olets                        | 23-Sep-2014                |                                        | 00.1.1.00.1.1      |                           |                  |                |                       |
| 5 141          | /<br>C                |                               | 75                  | Indapamide 2.5mg t  | tablets          | 28-Jul-2014   |                     |                              |                            | Amlodipine 10mg tablets                | 28-Jul-2014        |                           |                  |                |                       |
| 6 155          | 6                     |                               | 13                  | Bendroflumethiazide | e 2.5mg tablets  | 21-Aug-2014   |                     |                              |                            |                                        |                    |                           |                  |                |                       |
| 7 164          | 3                     |                               | 83                  | Bendrofiumethiazide | e 2.5mg tablets  | 19-Aug-2014   |                     |                              |                            |                                        |                    |                           |                  |                |                       |
| 0 100          | 2                     | stage 1 pet                   | 51<br>61            |                     |                  |               |                     |                              |                            |                                        |                    |                           |                  |                |                       |
| 0 195          | 2                     | stage i not                   | 01                  |                     |                  |               |                     |                              |                            |                                        |                    |                           |                  |                |                       |
| 10 252         | 3                     | treateu                       | 76                  |                     |                  |               | Atopolol 50mg tol   | alote                        | 15 Sop 2014                | Eeledining Ama modified release tablet | c 15 Son 2014      |                           |                  |                |                       |
| 11 309         | 0                     |                               | 64                  |                     |                  |               | Atendior Soring tai | hets                         | 13-3ep-2014                | Amodinine 10mg tablets                 | 30- Jun-2014       |                           |                  |                |                       |
| 12 336         | 4                     |                               | 67                  |                     |                  |               |                     |                              |                            | Amlodipine 5mg tablets                 | 15-Jul-2014        |                           |                  |                |                       |
| 13 356         | 4                     |                               | 78                  |                     |                  |               |                     |                              |                            | 7 millioupine ong tableto              | 10 001 2014        |                           |                  |                |                       |
| 428            | 6                     | housebound                    | 79                  |                     |                  |               |                     |                              |                            | Nifedipine 30mg modified-release caps  | ules 30-Sep-2014   |                           |                  |                |                       |
| 15 476         | 9                     |                               | 52                  |                     |                  |               |                     |                              |                            |                                        |                    |                           |                  |                |                       |
| 16 498         | 3                     |                               | 64                  |                     |                  |               |                     |                              |                            | Adalat LA 60 tablets (Bayer Plc)       | 22-Sep-2014        |                           |                  |                |                       |
| 17 507         | 0                     | house bound                   | 88                  |                     |                  |               | Atenolol 50mg tal   | olets                        | 19-Aug-2014                | , , ,                                  |                    |                           |                  |                |                       |
| 18 564         | 4                     |                               | 73                  | Bendroflumethiazide | e 2.5mg tablets  | 27-Aug-2014   |                     |                              | Ŭ                          |                                        |                    |                           |                  |                |                       |
| 19 104         | 29                    |                               | 79                  |                     |                  |               |                     |                              |                            |                                        |                    |                           |                  |                |                       |
| 20 105         | 03                    |                               | 58                  |                     |                  |               |                     |                              |                            | Amlodipine 5mg tablets                 | 26-Sep-2014        |                           |                  |                |                       |
| 21 108         | 09                    |                               | 82                  |                     |                  |               |                     |                              |                            |                                        |                    |                           |                  |                |                       |
| 22 148         | 23                    |                               | 59                  |                     |                  |               |                     |                              |                            |                                        |                    |                           |                  |                |                       |
| 23 158         | 72                    |                               | 53                  |                     |                  |               |                     |                              |                            | Amlodipine 5mg tablets                 | 12-Aug-2014        |                           |                  |                |                       |
| 24 219         | 33                    |                               | 50                  |                     |                  |               |                     |                              |                            |                                        |                    |                           |                  |                |                       |
| 25 225         | 37                    |                               | 59                  | Indapamide 1.5mg r  | modified-release | 29-Aug-2014   |                     |                              |                            | Amlodipine 5mg tablets                 | 29-Aug-2014        |                           |                  |                |                       |
| 26 236         | 26                    |                               | 69                  |                     |                  |               |                     |                              |                            |                                        |                    |                           |                  |                |                       |
| 21 212         | 06                    |                               | 11                  |                     |                  |               |                     |                              |                            | Amiodipine 5mg tablets                 | 16-Sep-2014        |                           |                  |                |                       |
| 20 212         | 40                    |                               | 40<br>7c            |                     |                  |               |                     |                              |                            | Amiodipine Turng tablets               | 10-Jun-2014        |                           |                  |                |                       |
| 29 200         | 27                    |                               | 10                  |                     |                  |               |                     |                              |                            | Amodipine sing tablets                 | 00-Sep-2014        |                           |                  |                |                       |
| 31 406         | 33                    |                               | 52                  |                     |                  |               |                     |                              |                            |                                        |                    |                           |                  |                |                       |
| 32 430         | 80                    |                               | 77                  |                     |                  |               | Atenolol 100mg to   | blate                        | 19-Sep-2014                | Amlodinine 5mg tablets                 | 28- Jul-2014       |                           |                  |                |                       |
| 431            | 44                    |                               | 70                  |                     |                  |               | Alenoior roomy la   | ibiet3                       | 13-069-2014                | Amlodipine 5mg tablets                 | 26-Sep-2014        |                           |                  |                |                       |
| 34 436         | 04                    |                               | 53                  |                     |                  |               |                     |                              |                            | Amlodinine 10mg tablets                | 30-Jul-2014        |                           |                  |                |                       |
| 35 444         | 15                    |                               | 64                  |                     |                  |               |                     |                              |                            | A modipine Torng tablets               | 50 001 2014        |                           |                  |                |                       |
| 495            | 05                    |                               | 54                  |                     |                  |               | Atenolol 25mg tab   | olets                        | 01-Oct-2014                | Nifedipine 20mg modified-release caps  | ules 01-Oct-2014   |                           |                  |                |                       |
| 37 498         | 93                    |                               | 88                  |                     |                  |               |                     |                              |                            |                                        |                    |                           |                  |                |                       |
| 38 508         | 20                    | terminal                      | 53                  |                     |                  |               |                     |                              |                            | Amlodipine 5mg tablets                 | 18-Jul-2014        |                           |                  |                |                       |
| 39 509         | 50                    |                               | 55                  |                     |                  |               |                     |                              |                            | Amlodipine 5mg tablets                 | 21-Jul-2014        |                           |                  |                |                       |
| 40 500         | 983                   |                               | 70                  |                     |                  |               | Bisoprolol 5mg ta   | blets                        | 18-Sep-2014                |                                        |                    |                           |                  |                |                       |
|                |                       |                               |                     |                     |                  |               |                     |                              |                            |                                        |                    |                           |                  |                | -                     |
| H 4 🕨          | Sheet1                | 2                             |                     |                     |                  |               |                     |                              |                            | ] 4                                    |                    |                           |                  |                | ▶ [                   |
| Ready          |                       |                               |                     |                     |                  |               |                     |                              |                            |                                        |                    | Co                        | unt: 142 🛛 🖽 🔲 🛛 | I 100% ⊖       | -0+                   |
| <b>A</b> Start | e 🙆 oster             | onecrosis - Goo               |                     | Computer            | patient stuff    | emis          | EMIS Web Health Ca  | Inbox                        | -r.mcmanus                 | TASMIN - Message ( 🚺                   | Document1 - Micros | tas4 Report [Comp         | tas4 report2 [0  | co * 🛍 🕼       | 17:21<br>01/10/2014 💻 |

Create a column on the far right of the spreadsheet to count the number of medications.

This can be done using the Excel command:

"=COUNTA(then select with commas between the columns for each drug class)". For example, the command for the first row could be "=(COUNTA(Z4,X4,V4,T4,R4,P4,M4)", but the precise command will depend exactly how your spreadsheet comes out. If it has worked, you should get a number showing in the relevant cell, which you can check manually by counting across the number of drugs. Then drag the cell downwards to copy the formula down the column:

| 🔟 I 🔛 🕨    | 🔊 = (° =   =      | -                        |                |                        |               |                 |                        | tas4 Report        | (Compatibility                | Mode] - Microsoft    | Excel                         |                             |                  |               |                     |          |                |      |                                     |
|------------|-------------------|--------------------------|----------------|------------------------|---------------|-----------------|------------------------|--------------------|-------------------------------|----------------------|-------------------------------|-----------------------------|------------------|---------------|---------------------|----------|----------------|------|-------------------------------------|
| File       | Home              | Insert Page Lay          | yout Formu     | ulas Data              | Review Vie    | w               |                        |                    |                               |                      |                               |                             |                  |               |                     |          |                |      |                                     |
| Ê,         | Ă Cut<br>a Copy ≠ | Arial                    | × 10 ×         | $A^{*} A^{*} \equiv ;$ | ≡ 📄 ≫         | 🚽 Wrap Text     | General                | *                  | <b>A</b>                      | Normal               | Bad                           |                             | Good             | Neutral       | -<br>-              | ÷        | >              | Σ Ai |                                     |
| Paste      | 💞 Format Pair     | nter <b>B</b> Z <u>U</u> | -   🖽 -   🌺    | •• <u>A</u> •   ≣ ₹    |               | 📲 Merge & Ce    | enter 🗝 🦉 🗝 % 👘        | •.0 .00<br>•.€ 00. | Conditional<br>Formatting * a | Format<br>as Table * | tion Chec                     | ck Cell                     | Explanatory      | Input         | 7                   | Insert I | Delete Format  | 2 CI |                                     |
| Cli        | pboard            | Gi                       | Font           | Gi .                   | Alignn        | nent            | S Numb                 | er G               |                               |                      |                               | Styles                      |                  |               |                     |          | Cells          |      |                                     |
|            | AB4               | (= J                     | fx =COUNTA     | A(Z4,X4,V4,T4,F        | R4,P4,M4)     |                 |                        |                    |                               |                      |                               |                             |                  |               |                     |          |                |      |                                     |
| - 4        | S                 | Т                        |                | U                      |               | V               | W                      |                    | Х                             | Y                    |                               |                             | Z                |               | 4                   | AA       | AB             | AC   |                                     |
| 2          |                   | Medi                     | ication Issues | s4                     | I             | Medication Issu | ies4                   | N                  | ledication I                  | ssues5               |                               |                             | Medication I     | ssues6        |                     |          |                |      |                                     |
| Dat        | e of Issue        | Name, Dosage a           | nd Quantity    | Date of Issue          | Name, Dosag   | ge and Quantity | y Date of Issue        | lame, Dosag        | e and Quar                    | tity Date of Iss     | ue                            | Name, Dos                   | age and Quar     | ntity         | Date of             | of Issue | number         |      |                                     |
|            |                   |                          |                |                        |               |                 |                        |                    |                               |                      |                               |                             |                  |               |                     |          | 0f<br>medicati |      |                                     |
| 3          |                   |                          |                |                        |               |                 |                        |                    |                               |                      |                               |                             |                  |               |                     |          | ons            |      |                                     |
| 4 01-S     | Sep-2014          |                          |                |                        |               |                 |                        |                    |                               |                      | Lisinopril 10                 | )mg tablets                 |                  |               | 03-Sep              | 014      | 2              |      |                                     |
| 5 16-J     | ul-2014           |                          |                |                        |               |                 |                        |                    |                               |                      | Lisinopril 20                 | )mg / Hydroch               | hlorothiazide 12 | 2.5mg tablets | 16-Jul-2            | 2 14     | 2              |      |                                     |
| 7 29 1     | ul 2014           |                          |                |                        |               |                 |                        |                    |                               |                      | Candesartan                   | n 4mg tablets               | 3                |               | 23-Sep              | 2014     | 3              |      |                                     |
| 8          | ui-2014           |                          |                |                        |               |                 |                        |                    |                               |                      | Candesartar                   | n 16mg tablets              | ts               |               | 20-Jui-2            | -2011    | 2              |      |                                     |
| 9          |                   |                          |                |                        |               |                 |                        |                    |                               |                      | Ramipril 10n                  | mg capsules                 |                  |               | 02-Sep              | -2014    | 2              |      |                                     |
| 10         |                   |                          |                |                        |               |                 |                        |                    |                               |                      |                               |                             |                  |               |                     |          | 0              | ΙY   | ou should end up with the number of |
| 11 12 15 0 | op 2014           |                          |                |                        |               |                 |                        |                    |                               |                      | Looorton 10                   | 0mg tablat-                 |                  |               | 15 0                | 2014     | 0              | 1    |                                     |
| 12 15-5    | sep-2014          |                          |                |                        |               |                 |                        |                    |                               |                      | Losanan To                    | iong tablets                |                  |               | 15-Sep              | 5-2014   | 0              | l r  | nedications showing here            |
| 14 15-Ji   | ul-2014           |                          |                |                        |               |                 |                        |                    |                               |                      |                               |                             |                  |               |                     |          | 1              | 1.   | neareations showing here            |
| 15         |                   |                          |                |                        |               |                 |                        |                    |                               |                      |                               |                             |                  |               |                     |          | 0              |      |                                     |
| 30-S       | Sep-2014          |                          |                |                        |               |                 |                        |                    |                               |                      | Lisinopril 10                 | mg tablets                  |                  |               | 30-Sep              | p-2014   | 2              |      |                                     |
| 1/         | on 2014           |                          |                |                        |               |                 |                        |                    |                               |                      | Candesartan                   | n ömg tablets               | 3                |               | 15-Sep              | >2014    | 1              |      |                                     |
| 10 22-3    | ep-2014           |                          |                |                        |               |                 |                        |                    |                               |                      | indesantan is                 | Sund rapiers                |                  |               | 22-3ep              | J=2014   | 1              |      |                                     |
| 20         |                   |                          |                |                        |               |                 |                        |                    |                               |                      | Ramipril 10n                  | mg capsules                 |                  |               | 27-Aug              | J-2014   | 2              |      |                                     |
| 21         |                   |                          |                |                        |               |                 |                        |                    |                               |                      |                               |                             |                  |               |                     |          | 0              |      |                                     |
| 22 26-S    | Sep-2014          |                          |                |                        |               |                 |                        |                    |                               |                      | Perindopril e                 | erbumine 2mg                | g tablets        |               | 26-Sep              | p-2014   | 2              |      |                                     |
| 23         |                   |                          |                |                        |               |                 |                        |                    |                               |                      |                               |                             |                  |               |                     |          | 0              |      |                                     |
| 25 12-A    | ug-2014           |                          |                |                        |               |                 |                        |                    |                               |                      | Losartan 50r                  | mg tablets                  |                  |               | 15-Sep              | -2014    | 2              |      |                                     |
| 26         |                   |                          |                |                        |               |                 |                        |                    |                               |                      | Lisinopril 5m                 | ng tablets                  |                  |               | 18-Sep              | o-2014   | 1              |      |                                     |
| 27 29-A    | vug-2014          |                          |                |                        |               |                 |                        |                    |                               |                      | Ramipril 10n                  | mg capsules                 |                  |               | 29-Aug              | g-2014   | 3              |      |                                     |
| 29 16-5    | Sep-2014          |                          |                |                        |               |                 |                        |                    |                               |                      | Lisinopril 20                 | ung tablets                 |                  |               | 09-Sep              | 0-2014   | 1              |      |                                     |
| 30         | rop 2014          |                          |                |                        |               |                 |                        |                    |                               |                      |                               |                             |                  |               |                     |          | ò              |      |                                     |
| 31 08-S    | Sep-2014          |                          |                |                        |               |                 |                        |                    |                               |                      |                               |                             |                  |               |                     |          | 1              |      |                                     |
| 32         |                   |                          |                |                        |               |                 |                        |                    |                               |                      | 0                             |                             |                  |               | 00.4                | 0044     | 0              |      |                                     |
| 34 28-li   | ul-2014           |                          |                |                        |               |                 |                        |                    |                               |                      | Lisinopril 5m                 | n 4mg tablets<br>na tablets | 1                |               | 26-Aug<br>28- Jul-1 | 2014     | 1              |      |                                     |
| 26-S       | Sep-2014          |                          |                |                        |               |                 |                        |                    |                               |                      | Ramipril 10n                  | mg capsules                 |                  |               | 26-Sep              | -2014    | 3              |      |                                     |
| 35         |                   |                          |                |                        |               |                 |                        |                    |                               |                      |                               |                             |                  |               |                     |          | 2              |      |                                     |
| 36 30-J    | ul-2014           |                          |                |                        |               |                 |                        |                    |                               |                      | Lisinopril 20                 | )mg tablets                 |                  |               | 30-Jul-2            | 2014     | 2              |      |                                     |
| 3/         | ot 2014           |                          |                |                        |               |                 |                        |                    |                               |                      | Perindopril e<br>Dominici 100 | erbumine 4mg                | g tablets        |               | 26-Aug              | g-2014   | 1              |      |                                     |
| 38         | /61-2014          |                          |                |                        |               |                 |                        |                    |                               |                      | Kampin 100                    | ing capsules                |                  |               | 01-001              | -2014    | 3              |      |                                     |
| 40 18-J    | ul-2014           |                          |                |                        |               |                 |                        |                    |                               |                      | Losartan 100                  | 0mg tablets                 |                  |               | 18-Jul-2            | 2014     | 2              |      |                                     |
| 41 21-J    | ul-2014           |                          |                |                        |               |                 |                        |                    |                               |                      |                               | -                           |                  |               |                     |          | 1              |      |                                     |
| HAFH       | Sheet1            | 2                        |                |                        |               |                 |                        |                    |                               |                      |                               |                             |                  |               |                     |          | (m) -          |      |                                     |
| Ready      |                   |                          |                |                        |               |                 |                        |                    |                               |                      |                               |                             |                  |               |                     |          |                | 121  |                                     |
| 灯 Start    | 6 oster           | onecrosis - Googl        | Computer       | er 🛛                   | patient stuff | emis            | S EMIS Web Health Car. | 💽 Inbo             | x - r.mcmanus(                | ۵ 🔀 TASMII           | I - Message (P                |                             | Microsoft Exc    | el - t        |                     |          |                |      |                                     |

Record the number on the list on the Search Report Form – Part 1.

Remove anyone with 4 or more of the anti-hypertensive agents reported, and record this number in the relevant box on the Search Report Form – Part 2.

Pass the list to the TASMINH4 Lead GP to remove anyone known to be terminally ill, housebound or otherwise unsuitable for the study. The GP should record how many in each category are excluded on the Search Report Form – Part 2.

Invite the remaining patients. You can use the Excel sheet to run a mail merge or to upload to DocMail (remove the drug columns from the sheet you upload).